## Binogi Support

Base de connaissances > My Binogi Account > Changing your Name

## Changing your Name

- 2021-03-16 - My Binogi Account

1. As soon as you are logged in, click on the small gear in the top right corner to call up the settings:

×

2. In the menu that opens up, click on "Personal Information":

×

3. Now a field opens in which you can change your first and last name:

×

As soon as the changes are completed, click on "Save". That's it!

Note!

When you try to change your name, do you see the following message?

×

You are probably signed in to your Google account and can not change your name directly with us . To do this, change the name of your Google account and log in to Binogi again, your name will then be updated automatically.